# Uploading Files to Skooler Identity Sync

Created 2019-02-27 by

Modified 2019-02-27 by 🌑

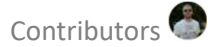

This documentation explains the ways of uploading files to Skooler Identity. The files may be various XML formats (like IMS, PIFU and GroupCall) as well as CSV files for various usage.

Please view the "Skooler - SDS Extended Formats" for details about the School Data Sync CSV files.

## Requirements

You must have a *Customer ID* and a *Customer Secret* (aka "*customer keys*") to upload files. This applies to both manual and scheduled upload. Please contact Skooler on email <u>helpdesk@skooler.com</u> to get your customer keys.

## Manual upload

You may upload your files manually at any time. You will need your *customer keys* and the files to upload from the computer, server or device you want to upload from. The server accepts the following file formats: **XML**, **CSV** and **ZIP**.

Go to the following web address: https://sync.skooler.com/

**Step #1** is to enter the *customer keys* that matches the installation you want the files to apply for.

| Identification  |  | - 1 |
|-----------------|--|-----|
| Customer ID     |  | _   |
| Customer Secret |  |     |
|                 |  | _   |

"Customer ID" may also be referred to as "Client Id" or "App Id".

"Customer Secret" may also be referred to as "Client Secret" or "App Secret".

Step #2 is to select the file (or files) you would like to upload.

| ease select the file(s) | you would like to upload. |  |
|-------------------------|---------------------------|--|
| Browse                  |                           |  |
|                         |                           |  |
|                         | Start upload              |  |
|                         |                           |  |

You have three slightly different way of uploading the files.

### Single file

If you are uploading **XML** formatted files, the default and most common way is to upload the file as-is. But you may of course upload one file at the time of you are only uploading an updated **CSV** file when using **SDS** formatted files.

Click the "Browse..." button, select the file to upload and finish by pressing the "Start upload" button.

## Multiple files

This is mostly use when uploading updated **SDS CSV** files. It is also used by customers with **PIFU** files with an additional **CSV** for mapping usernames.

Click the "Browse..." button, select the files to upload. You may select multiple files by holding down the Ctrl button (for PC) and selecting the files you. Finish by pressing the "Start upload" button.

### Single ZIP archive

The last option is to upload a **ZIP** archive file. This is mostly used for uploading a set of **SDS CSV** files, but also an option for customers with very large **IMS XML** files.

Click the "Browse..." button, select the ZIP file to upload and finish by pressing the "Start upload" button.

# Scheduled upload

You may also like to have an automated upload scheduled on your environment instead of uploading manually. For that, use the **Skooler Identity Upload Client**. That client is an EXE Application that you run from a Scheduled Task on a computer or server that has the following requirements set:

- Version 4.5 or later of Microsoft .NET framework installed
- Internet connection open to communication over port 443 (HTTPS)
- Can reach the files to upload by a mapped drive letter (i.e. C:\ or H:\)

The upload client does not need to be installed. We provide the application (.exe) and a batch file (.bat) for you to use. Please store the files in your preferred folder on your computer or server.

The files can be downloaded here: https://sync.skooler.com/Downloads/skooler\_upload\_client.zip

## Setup the Client

The application requires a set of arguments/input parameters. You will find these parameters in the file **Skooler Data Upload.bat** file that comes with the ZIP.

| Parameter name      | Required? | Description                                                      |
|---------------------|-----------|------------------------------------------------------------------|
| SKOOLER_API_ADDRESS | Required  | The address to Skooler Identity Graph API.                       |
|                     |           |                                                                  |
|                     |           | Use the following address:                                       |
|                     |           | <pre>https://sync.skooler.com/api/v2/schoolsync/upload</pre>     |
| CLIENT_ID           | Required  | Your provided Customer ID.                                       |
|                     |           |                                                                  |
|                     |           | Looks like this:                                                 |
|                     |           | 1ABE5110-0E61-4A3A-8537-442CC7CB6BC1                             |
| CLIENT_SECRET       | Required  | Your provided Customer Secret.                                   |
|                     |           |                                                                  |
|                     |           | Looks like this:                                                 |
|                     |           | SEFG34D2wrttTkbZpTQt5ME1Y9HeVP10WFC67f3Kfmo=                     |
| LOCAL_FILE_PATH     | Required  | The full path to the file you would like to upload.              |
|                     |           |                                                                  |
|                     |           | Example:                                                         |
|                     |           | H:\SIS Export\SkoolerUpload.XML                                  |
| FILENAME PREFIX     | Optional  | If you <b>don't</b> need file name prefix for your files, remove |
|                     |           | this. Customer Support will tell when this must be used.         |
|                     |           |                                                                  |
|                     |           | Example:                                                         |
|                     |           | SomePrefix_                                                      |

### Example

This is the **BAT** file without any changes.

Skooler Data Upload.bat - Notepad
File Edit Format View Help
"Skooler Data Upload Client.exe" "SKOOLER\_API\_ADDRESS" "CLIENT\_ID" "CLIENT\_SECRET" "LOCAL\_FILE\_PATH" "FILENAME PREFIX"

Here is an example of the edited files with correct details from the example above.

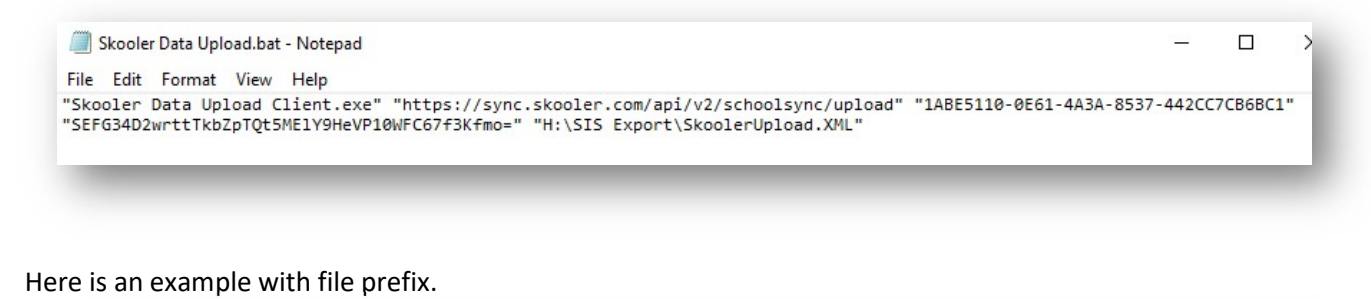

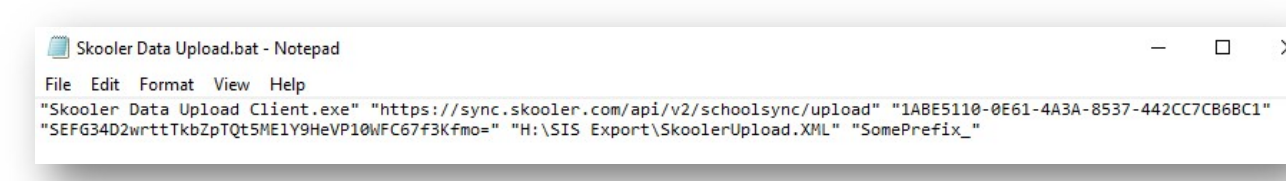

**Important:** These screenshots have word wrap turned on in Notepad for viewing purposes. Make sure this is **one line** without any line breaks anywhere.

#### Uploading multiple files in one batch

This applies to those that uses **XML** files that needs more details (like **PIFU** files). Some SIS does not have enough information for persons, like student and teacher usernames in Office 365 (UserPrincipalName/UPN). We have solved this by adding the possibility to supply us with these details in a separate CSV file containing the SIS ID combined with the UserPrincipalName.

It is possible to upload several files in one single batch. You need to copy the line in the batch file and modify the file path into the CSV file.

Here is an example with XML and CSV file uploads.

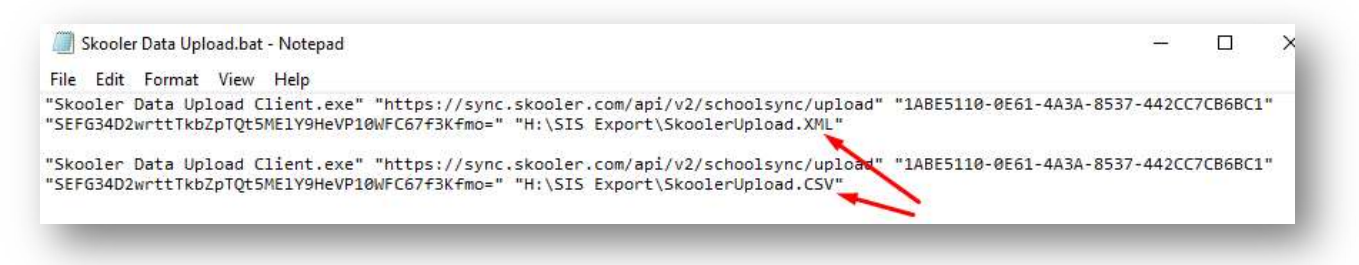

## Setup Scheduling

We recommend customers to upload data to us once a day. It depends on how often the

MIS/SIS/SAS is updated, of course. You don't need to upload more often than daily as the actual sync from the files into Skooler is only done once a day, mostly in good time before the school day starts in the morning.

In order to do this, you can add a **Scheduled Task** on the computer or server that automatically runs the batch file on a schedule.

The file path you use is recommended to be a file that is updated and replaced with "fresh" copy occasionally, for this to be a viable solution. This is done in the SIS and not related Skooler.

In the installation package, we have included a pre-made Scheduled Task for Windows Server which you are welcome to use if you do not prefer to create/setup your own task.

### Importing a Scheduled Task

Open the Task Scheduler and navigate to the "Task Scheduler Library".

| 0                     | Task Schedul                                                                                                    | er 📃 🗖 🗙                                                                                                    |
|-----------------------|----------------------------------------------------------------------------------------------------|----------------------------------------------------------------------------------------------------|
| File Action View Help |                                                                                                    |                                                                                                    |
| Tack Scheduler (Loca) | Name       Status       Triggers         ALL CUSTO       Ready       At 01:30 every         ALL CUSTO       Ready       At 12:00 every         GoogleUpda       Ready       At 12:00 every         GoogleUpda       Ready       Multiple trigge         Optimize Sta       Ready       At 18:45 every         Optimize Sta       Ready       When comput         Optimize Sta       Ready       When comput         General       Triggers       Actions       Cont < >         Name:       ALL CUSTOMERS - MII       ^         Location:       \       Author:       SCHOOLSYNC-NO\Sct         Description: | Actions         Task Scheduler Library         Task Scheduler Library         Create Basic Task         Create Task         Import Task         Display All Running Tasks         Display All Running Tasks         Disable All Tasks History         New Folder         View         Refresh         Help         Selected Item         Run         End         Disable |
|                       | Security options<br>When running the task, use the folle                                                                                                    | Properties                                                                                                    |
|                       |                                                                                                    | × Delete                                                                                                    |

(Local) Action Name Status Triggers Iler Library ALL CUSTO... Ready At 01:30 every Task ALL CUSTO ... Ready At 12:00 every 🕑 C ④ GoogleUpda... Ready Multiple trigge 10 C GoogleUpda... Ready At 18:45 every 🕒 Optimize Sta... Ready When comput Ir () Optimize Sta... Ready When comput D 2 D . Create Basic Task ... N Create New Task ... Import Task ... V < 111 R a Refresh ? H

Navigate to the XML file "Scheduled Task - Skooler Data Upload.xml" and click "Open"

| Date modified    | Туре             | Size                      |                                |
|------------------|------------------|---------------------------|--------------------------------|
|                  |                  |                           |                                |
| 17.02.2017 16:29 | XML File         | 4 KB                      |                                |
|                  |                  |                           |                                |
|                  |                  |                           |                                |
|                  |                  |                           |                                |
|                  | 17.02.2017 16:29 | 17.02.2017 16:29 XML File | 17.02.2017 16:29 XML File 4 KB |

A new dialog will open. This can be used as it is, but you may do any changes you like to.

Right click inside the task list and choose "Import Task...".

| Name:                                    | Scheduled Task - Sk                              | ooler Data Upload                         |                      |                      |
|------------------------------------------|--------------------------------------------------|-------------------------------------------|----------------------|----------------------|
| ocation                                  |                                                  | siinkina Masimizaniin Salaakeini          |                      |                      |
| Author:                                  | SKOOLER\SkoolerIde                               | entity                                    |                      |                      |
| Description:                             | Uploads MIS/SAS da                               | ata to Skooler                            |                      |                      |
| Securi <mark>t</mark> y opt<br>When runn | ions<br>ing the task, use the fo                 | ollowing user account:                    |                      |                      |
| SKOOLER                                  | ikoolerldentity                                  |                                           |                      | Change User or Group |
| O Run only                               | when user is logged                              | on                                        |                      |                      |
| Run whe     Do n                         | ether user is logged or<br>ot store password. Th | n or not<br>ne task will only have access | to local computer re | sources.             |
| Run with                                 | n highest privileges                             |                                           |                      |                      |
| 2151628361923                            | Configure for                                    | Windows Server 2012 R2                    |                      | ~                    |

Navigate to the "Triggers" section and edit the time schedule to your preference.

By default, Skooler usually syncs files a 05:00 (5 AM) in the morning every day. You should upload files before that.

| ्र व्यो |            | ha la la   |               |                                |                 |         |
|---------|------------|------------|---------------|--------------------------------|-----------------|---------|
| ieneral | Inggers    | Actions    | Conditions    | Settings                       |                 |         |
| When y  | /ou create | a task, yo | u can specify | y the conditions that will the | igger the task. |         |
| Trigg   | -          | De         | tails         |                                |                 | Status  |
| Daily   |            | At         | 03:00 every o | lay                            |                 | Enabled |
| Net     | N····      | Edit       | Dele          | te                             |                 | Cincel  |
|         |            |            |               |                                | OK              | Cancel  |

Navigate to the "Actions" section to make sure you input the correct file path to the batch file.

|                               | Create Task                                                             |
|-------------------------------|-------------------------------------------------------------------------|
| eneral Triggers A             | ctions Conditions Settings                                              |
| When you create a t<br>Action | ask, you must specify the action that will occur when your task starts. |
| erer a program                |                                                                         |
|                               |                                                                         |
|                               |                                                                         |
|                               |                                                                         |
| New                           | Edit Delete                                                             |
|                               |                                                                         |

Change the file path to where the BAT file is located. In this example "C:\SIS".

| ction: Start a program                            | ~         |
|---------------------------------------------------|-----------|
| ettings<br>Program/script:                        | /         |
| "C:\SIS\Upload Data to Skooler.bat"               | Browse    |
| Add arguments (optional):<br>Start in (optional): | C:\SI\$   |
|                                                   | OK Cancel |

Also make sure the "Start in (optional)" is correct.

# Alternative Upload Methods

We have some alternative methods getting your school data to us, like uploading by **POST**ing a data stream directly to our API. Contact us if you need more details about that.

Skooler also supports getting school identity data to us using a webservice/API provided by the SIS. We currently support the following APIs:

- Group Call XPorter On Demand (XoD) API
- Visma Flyt Skole
- PowerSchool
- Skyward